### HOW TO ENTER COURSE DATA IN THE BANNER CATALOG Basic Course Information Form (SCACRSE)

#### General:

The Banner Catalog module is used to enter and maintain course data. The Catalog (equivalent to the legacy system Course Table) contains all of the data that applies to a course (e.g. Course number, title, credit weight, pre-requisites etc.).

The following forms are used to enter, create and maintain courses in the Catalog module:

- SCACRSE (Basic Course Information)
- SCADETL (Course Detail Information Form)
- SCARRES (Course Registration Restrictions Form)
- SCAPREQ (Catalog Pre-requisite and Test Score Restrictions Form)
- SCABASE (Course Base Maintenance Form)
- SCASRES (Catalog Schedule Restrictions Form)
- SCATEXT (College/Department Text Form)

Courses must exist in the Catalog as "active" before they can have **sections** created. Students cannot register in courses if they only exist in the Catalog. Students register for course sections that are created in the Banner Schedule module. Once a course section has been created, then it can be scheduled, have an instructor assigned, a room booked etc., and the section may be made available for registration.

### Check List:

If you wish to enter, or make changes to an already existing course in the Catalog, the following information may be required:

- Basic course information (e.g. course subject, number, title)
- Levels for which the course is valid
- □ Valid "Schedule types" (similar to legacy system "Activities" for the course
- Course details (e.g. co-requisites, course equivalencies, course attributes, course description, transfer institution information etc.)
- □ Course registration restrictions
- □ Course schedule restrictions
- Course pre-requisites
- Course retirement term (if applicable)

**Remember:** The bottom left of the form displays errors and warnings. This area is referred to as the auto-hint line and should be consulted if you are experiencing any problems.

# Accessing the "Basic Course Information Form" (SCACRSE)

Type the name of the Form SCACRSE in the Direct Access field. (OR)

Use the Menu Selection:

- 1) Access Products Menu
- 2) Select Student System Menu
- 3) Select Course Catalog Menu
- 4) Select Basic Course Information Form (SCACRSE)

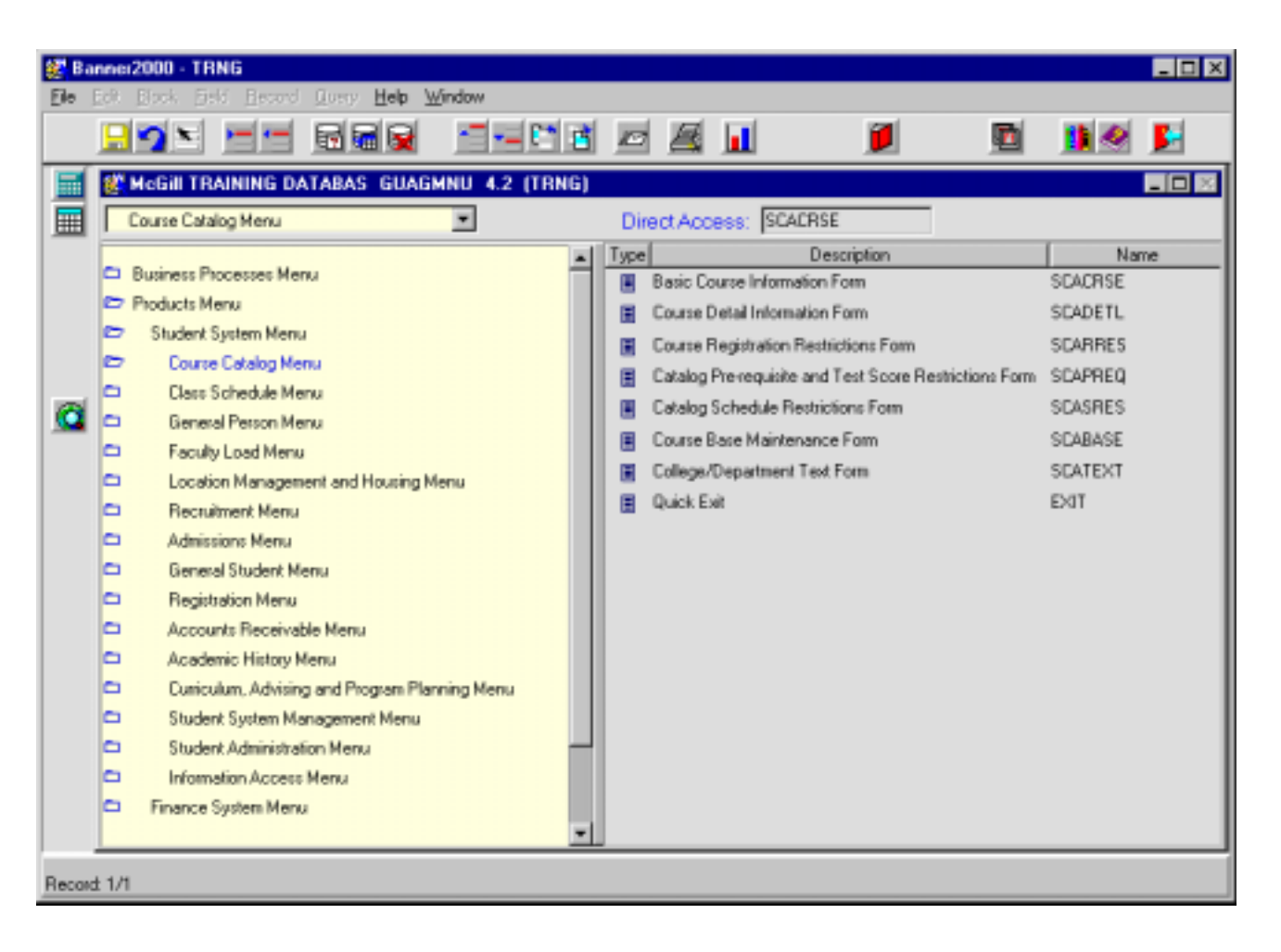

The following screen will appear:

**Note:** Numbers have been added to the above form to help find and identify the different fields. These numbers correspond to the table below, which not only describes what a user needs to enter in each individual field but also defines or explains the field's purpose.

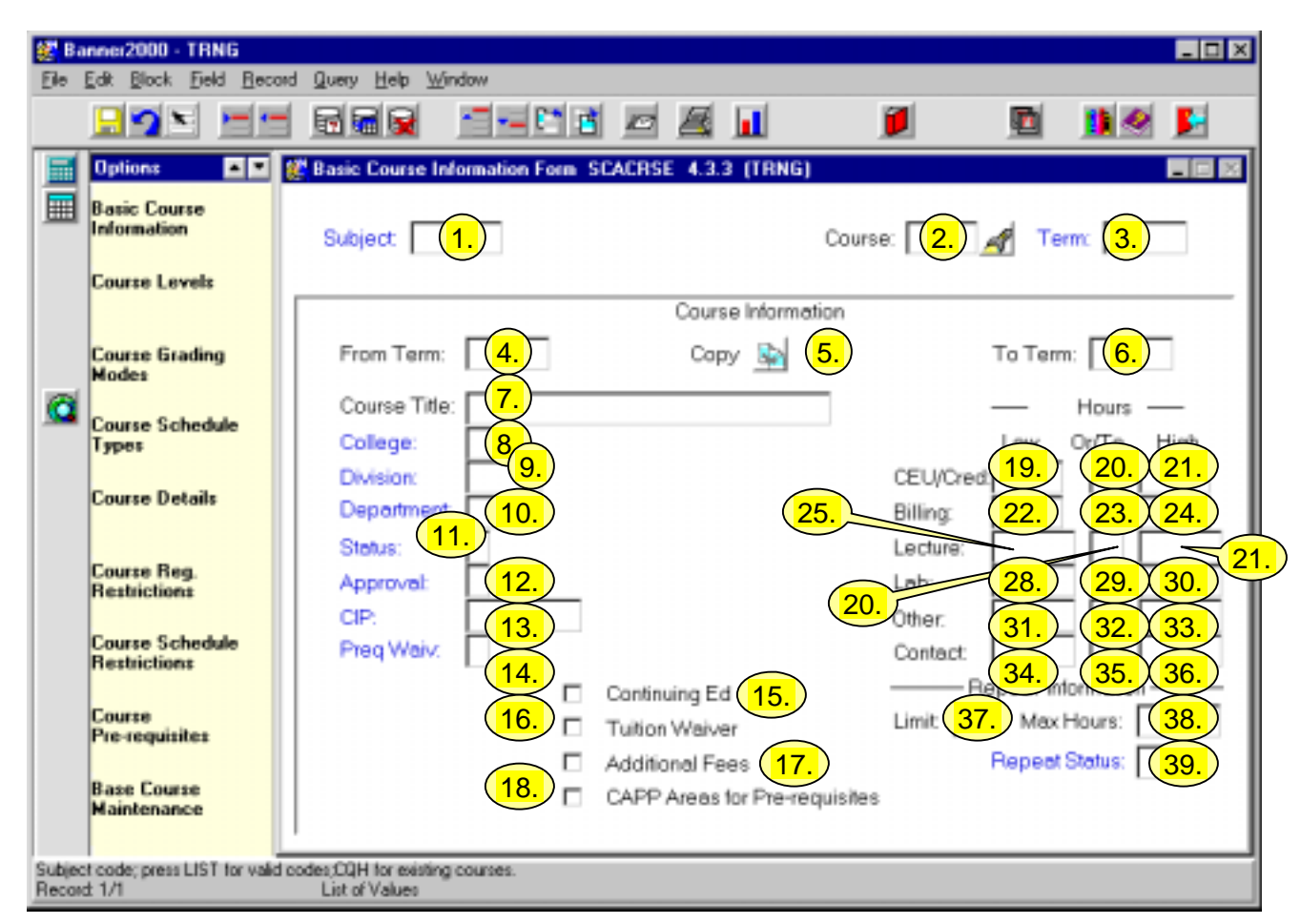

| Req'd  | #   | Field   | Action                                                                                                    | Reaction                                                                                                    | Explanation/Description               | Related Forms                                                    |
|--------|-----|---------|----------------------------------------------------------------------------------------------------|----------------------------------------------------------------------------------------------------|---------------------------------------|------------------------------------------------------------------|
| Key Bl | ock |         |                                                                                                    |                                                                                                    |                                       |                                                                  |
|        | 1.  | Subject | Enter the 4 character<br>alpha subject code for<br>a course.<br><b>Or</b><br>Double-click on field<br>or single click and<br>select "OK" to bring<br>up a pop-up box with | <ul> <li>If the subject code<br/>is entered, the<br/>translation of the 4-<br/>character code will<br/>be displayed.</li> <li>If "Valid Subject<br/>Codes" was selected<br/>by double-clicking on</li> </ul> | Identifies the subject of the course. | Validation Table referenced:<br>Subject Validation Table STVSUBJ |

| Req'd                 | #  | Field  | Action                  | Reaction                  | Explanation/Description        | Related Forms                     |
|-----------------------|----|--------|-------------------------|---------------------------|--------------------------------|-----------------------------------|
|                       |    |        | the following choices:  | field, a pick list of all |                                |                                   |
|                       |    |        | "Valid subject codes"   | available subject         |                                |                                   |
|                       |    |        | or "View Existing       | codes is displayed.       |                                |                                   |
|                       |    |        | Courses".               | Select appropriate        |                                |                                   |
|                       |    |        |                         | code and double-          |                                |                                   |
|                       |    |        |                         | click or single click     |                                |                                   |
|                       |    |        |                         | and select "OK" to        |                                |                                   |
|                       |    |        |                         | enter the code on         |                                |                                   |
|                       |    |        |                         | SCACRSE.                  |                                |                                   |
|                       |    |        |                         | - If "View Existing       |                                |                                   |
|                       |    |        |                         | Courses" is selected,     |                                |                                   |
|                       |    |        |                         | a list of existing        |                                |                                   |
|                       |    |        |                         | courses (subject          |                                |                                   |
|                       |    |        |                         | &course number) will      |                                |                                   |
|                       |    |        |                         | be displayed.             |                                |                                   |
|                       |    |        |                         | Double-click on           |                                |                                   |
|                       |    |        |                         | course or click and       |                                |                                   |
|                       |    |        |                         | select OK to enter        |                                |                                   |
|                       |    |        |                         | both the subject and      |                                |                                   |
|                       |    |        |                         | the SCACESE form          |                                |                                   |
|                       | 2  | Courso | If blank ontor a        | Course number will        | Valid course numbers are       |                                   |
| <ul> <li>✓</li> </ul> | Ζ. | Course | n blank, enter a        | be displayed              | between 3 (single term         |                                   |
|                       |    |        | Or                      | be displayed.             | courses) and 5 characters      |                                   |
|                       |    |        | Click on flashlight to  |                           | (spanned courses) in length    |                                   |
|                       |    |        | view a list of existing |                           |                                |                                   |
|                       |    |        | courses                 |                           |                                |                                   |
|                       |    |        | Double-click or click   |                           |                                |                                   |
|                       |    |        | and select "OK" to      |                           |                                |                                   |
|                       |    |        | select a course.        |                           |                                |                                   |
|                       | 3. | Term   | Enter 6 digit term      | If 6 digit term code is   | Term codes consist of the      | Validation Table referenced: Term |
|                       |    |        | code indicating the     | entered, proceed to       | calendar year and month when   | Code Validation Table STVTERM     |
|                       |    |        | first term for which    | next block (Ctrl +        | that term normally commences.  |                                   |
|                       |    |        | this course is valid    | Page Down or Next         | For example, the term code for |                                   |
|                       |    |        | Or                      | Block icon)               | Fall 2002-2003 will be 200209  |                                   |
|                       |    |        | When changing           | Or                        | (year 2002, month 09           |                                   |
|                       |    |        | information about a     | If "Select Valid          | September).                    |                                   |
|                       |    |        | course, enter the term  | Terms" is selected,       |                                |                                   |
|                       |    |        | the change is to take   | double-click or click     | Winter 2002-2003 will be       |                                   |

| Req'd                                                                                                    | #  | Field     | Action                      | Reaction               | Explanation/Description          | Related Forms                  |
|----------------------------------------------------------------------------------------------------|----|-----------|-----------------------------|------------------------|----------------------------------|--------------------------------|
|                                                                                                    |    |           | effect. (See "Copy"         | and select "OK" to     | 200301 (year 2003, month 01      |                                |
|                                                                                                    |    |           | below.)                     | select the desired     | (January)                        |                                |
|                                                                                                    |    |           | Or<br>Double click on field | term.                  | Summer 2002 will be 200205       |                                |
|                                                                                                    |    |           | Soloct "Valid Torms         | Block using the Next   | Summer 2003 will be 200305       |                                |
|                                                                                                    |    |           | for Course" or "View        | Block icon on the      |                                  |                                |
|                                                                                                    |    |           | Existing Courses.           | toolbar or pressing    |                                  |                                |
|                                                                                                    |    |           | 5                           | Ctrl + page down.      |                                  |                                |
|                                                                                                    |    |           |                             | Or                     |                                  |                                |
|                                                                                                    |    |           |                             | If "View Existing      |                                  |                                |
|                                                                                                    |    |           |                             | Courses" is selected,  |                                  |                                |
|                                                                                                    |    |           |                             | and select "OK" to     |                                  |                                |
|                                                                                                    |    |           |                             | select the             |                                  |                                |
|                                                                                                    |    |           |                             | appropriate course if  |                                  |                                |
|                                                                                                    |    |           |                             | it already exists (the |                                  |                                |
|                                                                                                    |    |           |                             | term does not get      |                                  |                                |
|                                                                                                    |    |           |                             | brought in             |                                  |                                |
|                                                                                                    |    |           |                             | automatically).        |                                  |                                |
|                                                                                                    |    |           |                             | Proceed to Next        |                                  |                                |
|                                                                                                    |    |           |                             | *If the course         |                                  |                                |
|                                                                                                    |    |           |                             | already exists, all    |                                  |                                |
|                                                                                                    |    |           |                             | data in the database   |                                  |                                |
|                                                                                                    |    |           |                             | will be displayed      |                                  |                                |
|                                                                                                    |    |           |                             | when moving to the     |                                  |                                |
|                                                                                                    |    |           | Dropped to the Next         | next block.            |                                  |                                |
| <ul> <li>Image: A set of the set of the</li></ul> |    |           | Block by clicking on        |                        |                                  |                                |
|                                                                                                    |    |           | the Next Block icon in      |                        |                                  |                                |
|                                                                                                    |    |           | your toolbar or by          |                        |                                  |                                |
|                                                                                                    |    |           | pressing Ctrl + Page        |                        |                                  |                                |
|                                                                                                    |    |           | down on your                |                        |                                  |                                |
|                                                                                                    |    |           | keyboard.                   |                        |                                  |                                |
|                                                                                                    | 4. | From Term | Defaults from key           | This field is not      | Indicates the term for which the | Validation Table referenced:   |
|                                                                                                    |    |           | DIOCK TERM                  | form Use Course        | course was first approved with   | I erm validation Table STVTERM |
|                                                                                                    |    |           |                             | Rase Maintenance       |                                  |                                |
|                                                                                                    |    |           |                             | form (SCABASE) to      |                                  |                                |

| Req'd | #  | Field        | Action                   | Reaction                | Explanation/Description          | Related Forms                        |
|-------|----|--------------|--------------------------|-------------------------|----------------------------------|--------------------------------------|
|       |    |              |                          | change this term or     |                                  |                                      |
|       |    |              |                          | the <b>Copy</b> button. |                                  |                                      |
|       | 5. | Сору         | Click on the Copy        | To copy, you must       |                                  |                                      |
|       |    |              | button to copy a         | first enter the first   |                                  |                                      |
|       |    |              | Catalogue entry and      | term when the           |                                  |                                      |
|       |    |              | make changes to it.      | changes will take       |                                  |                                      |
|       |    |              |                          | effect in the Key       |                                  |                                      |
|       |    |              |                          | BIOCK.                  |                                  |                                      |
|       |    |              |                          | term entered in the     |                                  |                                      |
|       |    |              |                          | Kov Block will          |                                  |                                      |
|       |    |              |                          | default into "From      |                                  |                                      |
|       |    |              |                          | Term" Changes           |                                  |                                      |
|       |    |              |                          | made to the course      |                                  |                                      |
|       |    |              |                          | data will be effective  |                                  |                                      |
|       |    |              |                          | from that new term      |                                  |                                      |
|       |    |              |                          | forward.                |                                  |                                      |
|       | 6. | To Term      | Defaults to 999999       | This field is not       |                                  | Validation Table referenced: Term    |
|       |    |              | (End of Time) unless     | updateable from this    |                                  | Validation Table STVTERM             |
|       |    |              | the course has been      | form. To retire a       |                                  |                                      |
|       |    |              | retired as of a specific | course, Course Base     |                                  |                                      |
|       |    |              | term or a change of      | Maintenance form        |                                  |                                      |
|       |    |              | course data was          | (SCABASE) must be       |                                  |                                      |
|       | -  |              | entered (see "Copy").    | used.                   |                                  |                                      |
|       | 1. | Course litle | Enter course title (30   |                         | Upper and lower case may be      |                                      |
|       |    |              | characters of less).     |                         | used as well as accented         |                                      |
|       |    |              |                          |                         | Characters                       |                                      |
|       |    |              |                          |                         | Different sections of a course   |                                      |
|       |    |              |                          |                         | can have different course titles |                                      |
|       |    |              |                          |                         | (if approved by the appropriate  |                                      |
|       |    |              |                          |                         | university committee). Course    |                                      |
|       |    |              |                          |                         | section titles are changes using |                                      |
|       |    |              |                          |                         | the Schedule module.             |                                      |
|       | 8. | College      | Enter a 2 character      | College description     | "College" represents the         | Validation Table referenced: College |
|       |    |              | alpha code               | is displayed.           | Administering Faculty of the     | Validation Table STVCOLL             |
|       |    |              | Or                       |                         | course.                          |                                      |
|       |    |              | Double-click on field    |                         |                                  |                                      |

| Req'd | #   | Field      | Action                                                                                                    | Reaction                                                                                                    | Explanation/Description                                                                                                    | Related Forms                                                                  |
|-------|-----|------------|----------------------------------------------------------------------------------------------------|----------------------------------------------------------------------------------------------------|----------------------------------------------------------------------------------------------------|--------------------------------------------------------------------------------|
|       |     |            | to bring up table of<br>values.<br>Double-click or click<br>and select "OK" to<br>select appropriate<br>College code.                                                          |                                                                                                    |                                                                                                    |                                                                                |
|       | 9.  | Division   | Tab to skip field<br><b>Or</b><br>Double-click on field                                                                                                    | If tabbing to skip<br>field, field will be left<br>blank. If double-<br>clicking on field,<br>code value "ZZZZ"<br>and description "N/A<br>– this field is not<br>used" is displayed. | Field not being used at McGill.                                                                                                    | Validation Table referenced:<br>Division Code Validation STVDIVS               |
|       | 10. | Department | Enter 4 character<br>numeric code<br><b>Or</b><br>Double-click on field<br>to bring up list of<br>values. Double-click<br>or click and select<br>"OK" to select<br>department. |                                                                                                    | Departments are defined by the<br>University Planning Office<br>Administrative Unit table.                                                                                                    | Validation Table referenced:<br>Department Code Validation<br>STVDEPT          |
|       | 11. | Status     | Enter 1 character<br>alpha code<br><b>Or</b><br>Double-click on field<br>to bring up list of<br>values. Double-click<br>or click and select<br>"OK" to select status<br>code.  |                                                                                                    | Only a code of "A" (Active) will<br>permit course sections to be<br>created for which students can<br>register. Code of "I' – Inactive,<br>will prevent creation of sections<br>in the Schedule module. | Validation Table referenced: Course<br>Status Code Validation Table<br>STVCSTA |
|       | 12. | Approval   | Tab to skip field or<br>double-click on field to<br>default value of "Z"<br>(N/A – this field is not<br>used.)                                                                 |                                                                                                    | Field not being used at McGill.                                                                                                    | Validation Table referenced:<br>Catalog Approval Code STVAPRV                  |
|       | 13. | CIP        | Enter a 6-digit                                                                                                    |                                                                                                    | CIP or "Classification for                                                                                                    | Validation Table referenced: CIPC                                              |

| Req'd | #   | Field             | Action                   | Reaction               | Explanation/Description          | Related Forms                     |
|-------|-----|-------------------|--------------------------|------------------------|----------------------------------|-----------------------------------|
|       |     |                   | numeric code             |                        | Instructional Programs" codes    | Code STVCIPC                      |
|       |     |                   | Or                       |                        | are defined by the U.S.          |                                   |
|       |     |                   | Double-click on field    |                        | Department of education.         |                                   |
|       |     |                   | to bring up list of      |                        | These codes are equivalent to    |                                   |
|       |     |                   | values. Double-click     |                        | McGill's Clarder Code. A         |                                   |
|       |     |                   | or click and select      |                        | CIP/Clarder Code crosswalk       |                                   |
|       |     |                   | "OK" to select CIP       |                        | table will be maintained by      |                                   |
|       |     |                   | code.                    |                        | University Planning Office.      |                                   |
|       | 14. | Preq Waiv         | Tab to skip field or     |                        | Prerequisite Waiver. This is an  | Validation Table referenced: Pre- |
|       |     |                   | double-click on field to |                        | informational field only. It can | requisite Waiver Code STVPWAV     |
|       |     |                   | default value of "Z"     |                        | be used to indicate who may      |                                   |
|       |     |                   | (N/A – this field is not |                        | waive a prerequisite             |                                   |
|       |     |                   | used.)                   |                        | requirement. Field is not        |                                   |
|       |     |                   |                          |                        | currently being used at McGill.  |                                   |
|       | 15. | Continuing        | Tick box. Tick only if   | If ticked, course can  | This indicator should be ticked  |                                   |
|       |     | Ed                | entering non-credit      | only be given for      | only for non-credit CE level     |                                   |
|       |     |                   |                          | CEU's and at a CE      | courses.                         |                                   |
|       |     |                   | courses (i.e. non-       | level.                 |                                  |                                   |
|       | 10  | <b>T</b> :4: e.e. | grant CEU courses).      | If wet also a mules an | If a face other there the        |                                   |
|       | 16. |                   | LICK DOX. LICK TO        | IT UNTICKED, TUIES ON  | If a fee other than the          |                                   |
|       |     | waiver            | floaged "V" on           |                        | it must be assigned using form   |                                   |
|       |     |                   |                          | applieu.               |                                  |                                   |
|       |     |                   | overriden                |                        | This box will be ticked for pon- |                                   |
|       |     |                   | overnden.                |                        | credit CE courses                |                                   |
|       | 17  | Additional        | Tick box Tick only if    |                        | Informational field only If      |                                   |
|       | 17. | Fees              | additional fees (as      |                        | additional fees are to be        |                                   |
|       |     | 1 000             | defined on SCADETI       |                        | applied they must be charged     |                                   |
|       |     |                   | are to be charged.       |                        | using form SCADETL.              |                                   |
|       | 18. | CAPP              | Tick box. Tick if        | If ticked, any pre-    | CAPP Areas are used for pre-     |                                   |
|       |     | Areas for         | CAPP Areas are           | requisites entered in  | requisite checking when the      |                                   |
|       |     | Pre-              | being used for pre-      | SCAPREQ will be        | pre-requisite requirements are   |                                   |
|       |     | requisites        | requisite checking       | ignored. Only CAPP     | more complicated than can be     |                                   |
|       |     |                   | instead of the Catalog   | Areas pre-requisites   | handled by form SCAPREQ.         |                                   |
|       |     |                   | Pre-requisite and Test   | will be checked.       |                                  |                                   |
|       |     |                   | Score Restrictions       |                        | *Until the CAPP module is in     |                                   |
|       |     |                   | Form (SCAPREQ)           |                        | use, this should remain          |                                   |
|       |     |                   |                          |                        | unticked.                        |                                   |

| Req'd | #   | Field                      | Action                                                                                                    | Reaction                                                                                                    | Explanation/Description                                                                                                    | Related Forms |
|-------|-----|----------------------------|----------------------------------------------------------------------------------------------------|----------------------------------------------------------------------------------------------------|----------------------------------------------------------------------------------------------------|---------------|
|       | 19. | CEU/Cred<br>(Hours)<br>Low | Enter the minimum<br>number of credits or<br>CEU's (Continuing<br>Education Units) that<br>the course is offered                                                                                                    |                                                                                                    | The credit hour values control<br>the number of credit hours for<br>which sections can be<br>scheduled and for which<br>students may register. To                   |               |
|       |     |                            | for.<br>For courses with more<br>than one schedule<br>type, enter "0" (zero).<br>For courses with only<br>one schedule type<br>enter the true<br>credit/CEU value of<br>the course (e.g. 3, 6).<br>For courses that were<br>identified as CE<br>courses (tick box),<br>enter CEU's. |                                                                                                    | allow scheduling flexibility<br>credit courses which have<br>multiple schedule types (e.g.<br>lab, and lecture) will be entered<br>with a "variable" credit weight. |               |
|       | 20. | OR/TO                      | Leave blank if true<br>credit weight of<br>course was entered in<br>CEU/Cred Low. If<br>zero was entered in<br>CEU/Cred Low, enter<br>"OR" or "TO" to<br>specify a range or<br>choice of credit hours.                                                                              | If OR is entered,<br>course can be<br>offered for the<br>number of credits<br>specified in<br>CEU/Cred Low <b>OR</b><br>the number of<br>credits specified in<br>CEU/Cred High.<br>If TO is entered,<br>faculties/department<br>can have the<br>flexibility to set the<br>credits on course<br>sections (created in<br>the Schedule<br>module) to be any<br>number of credits<br>from the low to high<br>hours. | For most courses at McGill,<br>where Low Hours have been<br>specified as "0" (zero) an OR<br>will be entered.                                                       |               |

| Req'd | #   | Field                       | Action                                                                                                    | Reaction                                                                                                    | Explanation/Description                                                                                                    | Related Forms |
|-------|-----|-----------------------------|----------------------------------------------------------------------------------------------------|----------------------------------------------------------------------------------------------------|----------------------------------------------------------------------------------------------------|---------------|
|       | 21. | CEU/Cred<br>(Hours)<br>High | Leave blank if actual<br>credit weight of<br>course was entered in<br>CEU/Cred Low. If "0"<br>was entered in<br>CEU/Cred Low, then<br>enter the actual credit<br>weight (or CEU's for<br>CE level courses) of<br>the course |                                                                                                    | For Courses where Low hours<br>have been specified as "0"<br>(zero), and the OR/TO field is<br>non-blank, enter the actual<br>credit weight of the course.<br>This will allow courses with<br>multiple schedule types to have<br>multiple sections created with<br>different credit weights e.g. for<br>lab and lecture. In this<br>scenario the lab could be<br>offered for zero credits and the<br>lecture for 3 credits. The<br>assumption in this scenario is<br>that students would be required<br>to take both sections (the lab<br>and lecture). Banner allows us<br>the flexibility to use this feature,<br>though McGill may choose not |               |
|       | 22. | Billing<br>(Hours)<br>Low   | Value will default from<br>CEU/Cred Low, if<br>credits were entered<br>there. If blank, enter<br>billing hours for<br>course. If no billing<br>hours are assigned to<br>a course, enter 0<br>(zero).                        | Defaulted value can<br>be changed, if<br>desired, as billing<br>hours do not have to<br>match credit hours.                                                                                                    | to use it as such.                                                                                                    |               |
|       | 23. | OR/TO                       | Enter a literal "OR" or<br>"TO" if course can be<br>billed for variable<br>hours credit.                                                                                                    | If OR is entered,<br>course can be billed<br>for the number of<br>credits specified in<br>CEU/Cred Low <b>OR</b><br>the number of<br>credits specified in<br>CEU/Cred High.<br>If TO is entered,<br>students can be |                                                                                                    |               |

| Req'd | #   | Field                                 | Action                 | Reaction              | Explanation/Description       | Related Forms |
|-------|-----|---------------------------------------|------------------------|-----------------------|-------------------------------|---------------|
|       |     |                                       |                        | billed for any amount |                               |               |
|       |     |                                       |                        | of credits from the   |                               |               |
|       | 0.1 |                                       |                        | low to high hours     |                               |               |
|       | 24. | Billing                               | Leave blank if actual  |                       |                               |               |
|       |     | (Hours)                               | billing nours for      |                       |                               |               |
|       |     | High                                  | in Billing Low If "0"  |                       |                               |               |
|       |     |                                       | was optored in Billing |                       |                               |               |
|       |     |                                       | hours I ow then enter  |                       |                               |               |
|       |     |                                       | the actual credit      |                       |                               |               |
|       |     |                                       | weight of the course.  |                       |                               |               |
|       | 25. | Lecture                               |                        |                       | This field not being used at  |               |
|       |     | (Hours) Low                           |                        |                       | McGill.                       |               |
|       |     | , , , , , , , , , , , , , , , , , , , |                        |                       |                               |               |
|       | 26. | OR/TO                                 |                        |                       | This field not being used at  |               |
|       |     |                                       |                        |                       | McGill.                       |               |
|       | 27. | Lecture                               |                        |                       | This field not being used at  |               |
|       |     | (Hours)                               |                        |                       | McGill.                       |               |
|       |     | High                                  |                        |                       |                               |               |
|       | 28. | Lab (Hours)                           |                        |                       | I his field not being used at |               |
| -     | 00  |                                       |                        |                       | MCGIII.                       |               |
|       | 29. | UR/TU                                 |                        |                       | McGill                        |               |
|       | 30  | Lab (Houre)                           |                        |                       | This field not being used at  |               |
|       | 50. | High                                  |                        |                       | McGill                        |               |
|       | 31  | Other                                 |                        |                       | This field not being used at  |               |
|       | 01. | (Hours)                               |                        |                       | McGill.                       |               |
|       |     | Low                                   |                        |                       |                               |               |
|       | 32. | OR/TO                                 |                        |                       | This field not being used at  |               |
|       |     |                                       |                        |                       | McGill.                       |               |
|       | 33. | Other                                 |                        |                       | This field not being used at  |               |
|       |     | (Hours)                               |                        |                       | McGill.                       |               |
|       |     | High                                  |                        |                       |                               |               |
|       | 34. | Contact                               |                        |                       | This field not being used at  |               |
| ļ     |     | (Hours) Low                           |                        |                       | McGill.                       |               |
|       | 35. | OR/TO                                 |                        |                       | This field not being used at  |               |
|       |     |                                       |                        |                       | MCGIII.                       |               |

| Req'd | #   | Field     | Action                  | Reaction                 | Explanation/Description                | Related Forms                       |
|-------|-----|-----------|-------------------------|--------------------------|----------------------------------------|-------------------------------------|
|       | 36. | Contact   |                         |                          | This field not being used at           |                                     |
|       |     | (HOUIS)   |                         |                          | MCGIII.                                |                                     |
|       | 27  |           | O abaratar purparia     | Enter (zero) if ocures   | Depend Limit and Max Llaure            |                                     |
|       | 37. | (Repeat)  | 2 character numeric     | Enter Zero if course     | Repeat Limit and Max Hours             |                                     |
|       |     |           |                         | cannot be taken          | To control the number of               |                                     |
|       |     |           | 0 (2010) 10 98.         | more man once for        | - TO CONTOL THE HUMBER OF              |                                     |
|       |     |           |                         | reported (i.e. it can be | credits used when determining          |                                     |
|       |     |           |                         | appropriate repeat       | Credits earned and calculating         |                                     |
|       |     |           |                         | limit For courses        | bow many credits a course              |                                     |
|       |     |           |                         | that can be repeated     | may be counted in the Repeat           |                                     |
|       |     |           |                         | for credit without       | Rules Process (SHRRPTS)                |                                     |
|       |     |           |                         | limit enter 98           | -To restrict course                    |                                     |
|       |     |           |                         |                          | registrations (This facility will      |                                     |
|       |     |           |                         |                          | not be used at McGill)                 |                                     |
|       | 38. | (Repeat)  | 6 character numeric     | For most McGill          | See "Repeat Limit" above.              |                                     |
|       |     | Max Hours | field. Valid values are | courses Max Hours        |                                        |                                     |
|       |     |           | 0.00 to 998.99          | will be equal to the     | Max Hours represents the total         |                                     |
|       |     |           |                         | credit weight of the     | number of credits a student can        |                                     |
|       |     |           |                         | course. For courses      | take (for credit) <i>including</i> the |                                     |
|       |     |           |                         | where the repeat         | first registration in the course.      |                                     |
|       |     |           |                         | limit has been set to    |                                        |                                     |
|       |     |           |                         | 98, the Max Hours        |                                        |                                     |
|       |     |           |                         | will be set to 998.99.   |                                        |                                     |
|       | 39. | Repeat    | Leave blank or enter    | This is an               | This field is currently being          | Validation table referenced: Repeat |
|       |     | Status    | "SL" to indicate a slot | informational field      | used only to indicate if a course      | Status Code Validation STVREPS      |
|       |     |           | course.                 | and does not affect      | is a slot course.                      |                                     |
|       |     |           |                         | processing.              |                                        |                                     |

## Course Level Window

| 🐖 Ba             | nner2000 - TRNG                        |                                        |                    |             |           |             |           |           | - 🗆 ×    |
|------------------|----------------------------------------|----------------------------------------|--------------------|-------------|-----------|-------------|-----------|-----------|----------|
| Ele              | Edit Block Field Reco                  | nd <u>Q</u> uery <u>H</u> elp <u>∖</u> | (indow             |             |           |             |           |           |          |
|                  |                                        |                                        |                    |             |           | <b>D</b>    |           | 1         | <b>5</b> |
|                  | Options 🗖 🗖                            | 🎉 Basic Course I                       | nformation Form SC | ACRSE 4.3.3 | (TRNG)    |             |           |           | - I X    |
|                  | Basic Course<br>Information            | Subject 10                             | HISTORY            |             | 0         | Course: 1   | A Ter     | mc 200110 |          |
|                  | Course Levels                          | Course Level                           | SCACRSE 4.3.3 (T   | RNG)        |           |             |           |           |          |
|                  | Course Grading<br>Modes                | From                                   | Term: 200110       | Сору        | · 🔊       | To          | Term: 393 | 9999      |          |
|                  | Course Schedule<br>Types               |                                        | Level              | De          | scription | CE          | :U        |           |          |
|                  | Course Details                         |                                        |                    | ergraduate  |           | r           | Ē         |           |          |
|                  | Course Reg.<br>Restrictions            |                                        |                    |             |           | ז<br>ו<br>ו |           |           |          |
|                  | Course Schedule<br>Restrictions        |                                        | E                  |             |           | r<br>r      |           |           |          |
|                  | Course<br>Pre-requisites               |                                        |                    |             |           | r<br>r      | :         |           |          |
|                  | Base Course<br>Maintenance             |                                        |                    |             |           | r           | ×         |           |          |
| Levelo<br>Record | code; press LIST for valid o<br>d: 1/1 | odes.<br>List of Values                |                    |             |           |             |           |           |          |

| Req'd | #  | Field      | Action                                                                                                    | Reaction                                                                                                    | Explanation/Description                                                                                                    | Related Forms                                      |
|-------|----|------------|----------------------------------------------------------------------------------------------------|----------------------------------------------------------------------------------------------------|----------------------------------------------------------------------------------------------------|----------------------------------------------------|
| ~     | 1. | Level, CEU | Enter 2 character<br>alpha Level code(s)<br>code. Each course<br>must have at least<br>one level, but may<br>have multiple levels. | If course has been<br>identified as a CE<br>course, only CE<br>level is valid and<br>CEU indicator will be<br>generated by<br>system. | Determining the levels for<br>which a course may be offered<br>is important as grading modes,<br>fee assessment, academic<br>standing and GPA's etc. are<br>affected by level. | Validation Table referenced: Level<br>Code STVLEVL |

## Grading Mode Window

| 🖉 Banner2000 - TRNG |                                                                              |                                        |                     |               |             |                 |              |  |  |
|---------------------|------------------------------------------------------------------------------|----------------------------------------|---------------------|---------------|-------------|-----------------|--------------|--|--|
| Ele                 | <u>E</u> dit <u>B</u> lock <u>F</u> ield <u>R</u> eco                        | nd <u>Q</u> uery <u>H</u> elp <u>}</u> | <u>W</u> indow      |               |             |                 |              |  |  |
|                     |                                                                              | E 🖬 🙀                                  | 🖿 🗃                 | 🖻 🗸 🛓         | 1 📜         | 🖻 🚺 🔗           |              |  |  |
|                     | Options 🖪 🔳                                                                  | 🎉 Basic Course                         | Information Form SC | ACRSE 4.3.3 ( | TRNG)       |                 |              |  |  |
|                     | Basic Course<br>Information                                                  | Subject                                | Accounting          |               | Course: 355 |                 |              |  |  |
|                     | Course Levels                                                                | 🎇 Grading Mode                         | SCACRSE 4.3.3 (1    | 'RNG)         |             |                 | - <b>D</b> X |  |  |
|                     | Course Grading<br>Modes                                                      | From                                   | Term: 200110        | Сору          | <b>N</b>    | To Term: 999999 |              |  |  |
| <u> </u>            | Course Schedule<br>Types                                                     |                                        | Mode                | Descrip       | ption       | Default         |              |  |  |
|                     | Course Details                                                               |                                        |                     |               | (           | 2.              |              |  |  |
|                     | Course Reg.<br>Restrictions                                                  |                                        | E                   |               |             |                 |              |  |  |
|                     | Course Schedule<br>Restrictions                                              |                                        | E                   |               |             |                 |              |  |  |
|                     | Course<br>Pre-requisites                                                     |                                        |                     |               |             |                 |              |  |  |
|                     | Base Course<br>Maintenance                                                   |                                        |                     |               |             | ×               |              |  |  |
| Gradin<br>Record    | atading mode code; press LIST for valid codes.<br>Record: 1/1 List of Values |                                        |                     |               |             |                 |              |  |  |

| Req'd | #  | Field      | Action              | Reaction | Explanation/Description         | Related Forms                |
|-------|----|------------|---------------------|----------|---------------------------------|------------------------------|
| 1     | 1. | Mode/Descr | Enter 1 character   |          | Valid grading modes are:        | Validation Table referenced: |
|       |    | iption     | code representing   |          | C – Default Standard Grading    | Grading Mode Code STVGMOD    |
|       |    |            | Grade Mode. A       |          | G – Graduate Conversion (for    |                              |
|       |    |            | course must have at |          | <= 500 level courses)           |                              |
|       |    |            | least one grade     |          | M – Medicine/Dentistry (S/U)    |                              |
|       |    |            | mode, but may have  |          | Q – Conversion                  |                              |
|       |    |            | many.               |          | S – Satisfactory/Unsatisfactory |                              |
|       |    |            | -                   |          | Grading modes are allocated     |                              |
|       |    |            |                     |          | as follows:                     |                              |
|       |    |            |                     |          | - Courses administered by       |                              |

| Req'd | #  | Field   | Action                                                                                                    | Reaction                                                                                                    | Explanation/Description                                                                                                    | Related Forms |
|-------|----|---------|----------------------------------------------------------------------------------------------------|----------------------------------------------------------------------------------------------------|----------------------------------------------------------------------------------------------------|---------------|
|       |    |         |                                                                                                    |                                                                                                    | legacy faculty K (Medicine)<br>have grading mode M (default)<br>and C.<br>- IMS Course numbers with a<br>4 <sup>th</sup> character equal to 'D' or 'E'<br>(College level courses) have<br>grading modes of C (default)<br>and Q.<br>- IMS Course numbers with a<br>4 <sup>th</sup> character <= '5' have<br>grading modes of C (default),<br>G, Q and S.<br>- All other courses (IMS course<br>numbers with a 4 <sup>th</sup> character<br>>= '6') have grading modes of<br>C (default), Q and S. |               |
|       | 2. | Default | Enter 1 character<br>alpha code to<br>designate the default<br>grade mode for the<br>course. Values are D<br>or N. Each course<br>must have only one<br>(Grade) Mode<br>identified as the<br>Default (code "D"). | The "default" Grade<br>Mode must be<br>identified for each<br>course. The default<br>grade mode will<br>default on the<br>Registration form<br>(SFAREGS). This<br>default grade mode<br>may be overridden<br>on the Registration<br>form, as long as the<br>new grade mode is<br>also valid for the<br>course. |                                                                                                    |               |

## Schedule Type Window

| 2 Bannel 2000 - TRNG |                                     |                               |                    |                  |                    |                      |        |  |  |  |
|----------------------|-------------------------------------|-------------------------------|--------------------|------------------|--------------------|----------------------|--------|--|--|--|
| Ele .                | Edit Block Field Heco               | nd Query Hebp ⊻<br>■ Raka Rak | indow              |                  | <b>21</b>          |                      |        |  |  |  |
| _                    |                                     |                               |                    |                  |                    | <u></u>              |        |  |  |  |
|                      | Options 🔳 🖿                         | Kasic Course Ir               | dormation Form SC4 | CRSE 4.3.3 (TRNG | 1                  |                      |        |  |  |  |
|                      | Basic Course<br>Information         | Subject ACC                   | Accounting         |                  | Course: 355        | A Term               | 200110 |  |  |  |
|                      | Course Levels                       | 🎇 Schedule Type               | SCACRSE 4.3.3 (    | TRNG)            |                    |                      | _ D X  |  |  |  |
|                      | Course Grading<br>Modes             | From T                        | erm: 200110        | Copy 💃           | 1                  | To Term: 399         | 999    |  |  |  |
|                      | Course Schedule<br>Types            | Schedule                      | Description        | Work             | Over<br>oad Enroll | Adjusted<br>Workload | .      |  |  |  |
|                      | Course Details                      | <b>1</b> .                    |                    | 2.               |                    | <u>4.</u>            | _      |  |  |  |
|                      | Course Reg.<br>Restrictions         |                               |                    |                  |                    |                      |        |  |  |  |
|                      | Course Schedule<br>Restrictions     |                               |                    |                  |                    |                      |        |  |  |  |
|                      | Course<br>Pre-requisites            |                               |                    |                  |                    |                      |        |  |  |  |
|                      | Base Course<br>Maintenance          |                               |                    |                  |                    |                      | ×      |  |  |  |
| Sched<br>Recox       | ule Type; press UST for va<br>± 1/1 | lid codes.<br>List of Values  |                    |                  |                    |                      |        |  |  |  |

| Req'd    | #  | Field    | Action                                                                                                    | Reaction                                                                                                    | Explanation/Description                                     | Related Forms                                              |
|----------|----|----------|----------------------------------------------------------------------------------------------------|----------------------------------------------------------------------------------------------------|-------------------------------------------------------------|------------------------------------------------------------|
| <b>~</b> | 1. | Schedule | Enter 1-3 character<br>alpha Schedule Type<br>code. Each course<br>must have at least<br>one schedule type,<br>but may have many. | The schedule types<br>entered in Catalogue<br>determine the<br>schedule types that<br>can be assigned to<br>sections of the<br>course in the<br>Schedule module. | Schedule types are similar to legacy system Activity types. | Validation Table referenced:<br>Schedule Type Code STVSCHD |
|          | 2. | Workload |                                                                                                    |                                                                                                    | This field not being used at McGill.                        |                                                            |

| Req'd | #  | Field                | Action | Reaction | Explanation/Description                 | Related Forms |
|-------|----|----------------------|--------|----------|-----------------------------------------|---------------|
|       | 3. | Over Enroll          |        |          | This field not being used at<br>McGill. |               |
|       | 4. | Adjusted<br>Workload |        |          | This field not being used at<br>McGill. |               |